## راهنمای تشکیل پرونده نظارت لوله کشی گاز توسط مجریان و پرداخت مالی به صورت اینترنتی

برای ثبت کنتور ابتدا باید وارد کارتابل شخصی شده که برای این کار با استفاده از وبسایت zanjan-nezam.org به سایت نظام مهندسی ساختمان زنجان مراجعه نموده سپس مانند شکل زیر روی گزینه کارتابل اعضا و عضویت کلیک می کنیم.

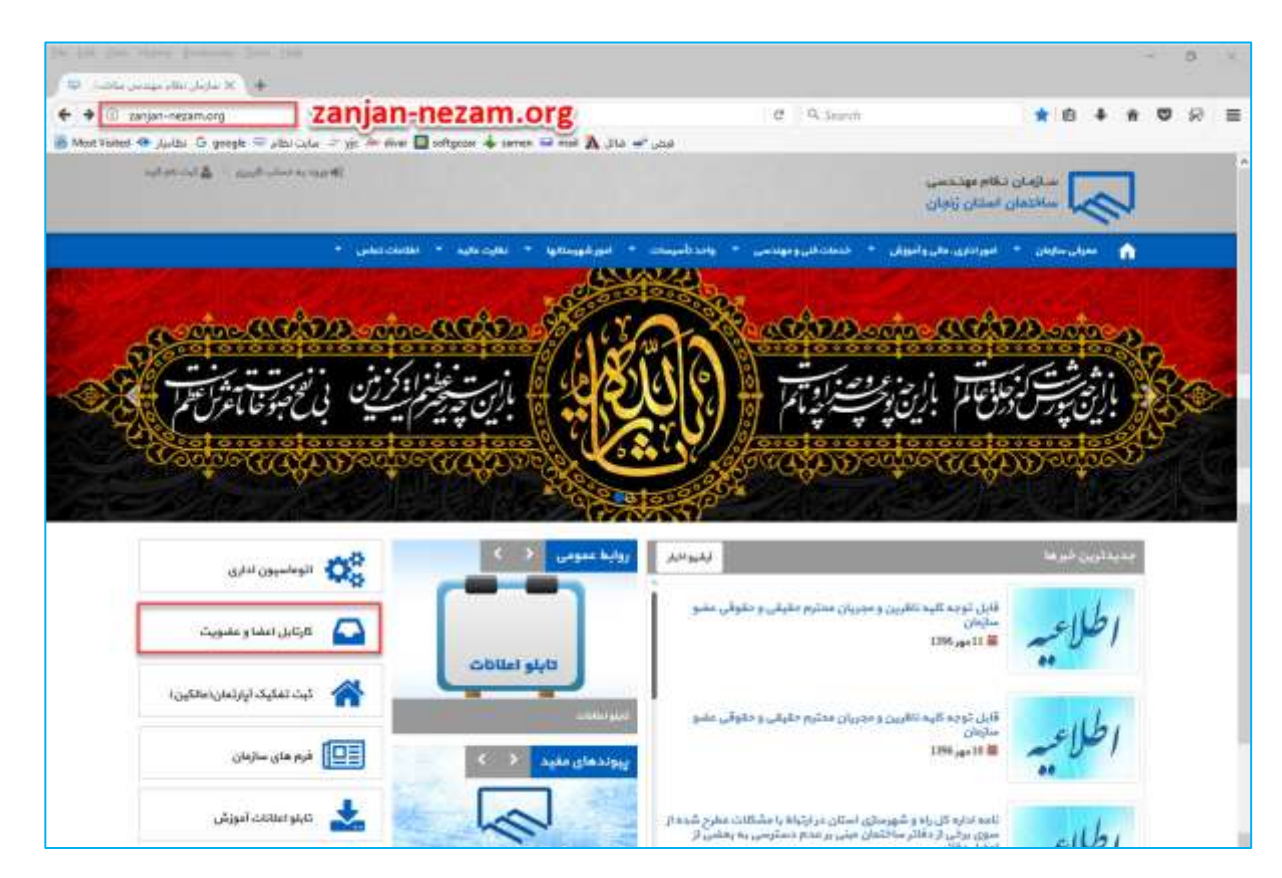

در کادر بعدی در قسمت <mark>کد،</mark> نام کاربری که برای مجریان گاز با عدد ۵۰ شروع می شود مانند ۵۰۱۱۲۰ و در قسمت کلمه عبور رمز عبور یا همان پسورد را وارد می کنید و سپس روی دگمه ورود کلیک می کنید تا وارد کارتابل شخصی شوید.

\* چنانچه رمز عبور را فراموش کرده اید با زدن گزینه (رمز عبور خود را فراموش کرده ام) کادری باز می شود که در آن با وارد کردن کد کاربری و شماره موبایل رمز جدید به گوشی همراه شما ارسال می شود حتما باید شماره موبایل وارد شده با شماره موجود در کارتابل یکی باشد.

| نظام مهندسی استان زنجان                               |
|-------------------------------------------------------|
| 25                                                    |
| کلمه غبور                                             |
| جهت ورود اعشاء در حال ثبت تام اینجا را<br>کایک تمایهد |
| رمز عبور خود را فراموش کرده ام                        |
| 3.13 D                                                |
| © لیت نام                                             |

## در قسمت کارتابل به گزینه کنتور گازرسانی رفته و روی گزینه افزودن کار جدید کلیک می کنیم. (مانند شکل زیر)

| یر عرابن شایی - امروز-۲-۱۳۹۶/۱۹۹ | وقت بخير، آلاي ا،                                                                                                    | <b>1</b>                                                                  |                                        |            |                                         | =                  | 😡 - ازین اللم میدسی ماهندن (یعل         |
|----------------------------------|----------------------------------------------------------------------------------------------------|---------------------------------------------------------------------------|----------------------------------------|------------|-----------------------------------------|--------------------|-----------------------------------------|
|                                  |                                                                                                    |                                                                           | (Indexand)                             | THUTCH     | هانی به کساره مقبو                      | کای انبر دیانی     | به سازمان نظام مهندس خوش<br>آمدید       |
| وم الملامات كاربرى يبام          | 11 JU 1                                                                                                    | <del>التوركارماني</del> طرايت درخواست                                     | ه ملاحون ها                            | سیان پروال | لمانی سوایل تح                          | oleita<br>alcara   | 🛎 کارتابل اعمیا                         |
| -                                |                                                                                                    | 1                                                                         |                                        |            | 100                                     | Carried at         | 😫 اولويت ارجاع نظرت                     |
|                                  | Contraction of the local distance of the local distance of the loc | -                                                                         |                                        |            |                                         |                    | 🗐 - گواریش کارگرد اعضا                  |
| ••                               | عدرمکیری از ک<br>تا ک                                                                                                    | TVTT : JIAN                                                               | ≹لزارش اكسل                            | رش کنتور ا | کر جدید 🌲 گزا                           | • افزونی           | 🖲 ایست دستور نکشه ها                    |
|                                  | ې تې تې تې د<br>وهمېت -                                                                                                    | آدرس                                                                      | باطر                                   | 64 👹       | مالک<br>مالک                            | 1 Jus              | 🖩 سورت قلی مالی خسابرسی<br>شده سال 1385 |
|                                  | ى د فېلى<br>كارقو با                                                                                                    | رتجان-فاز 1 گلشهر ع لیک نژاد اول<br>غربی واحد 1 <mark>(333/11/722)</mark> | سوداحمد آقائی<br>(111)<br>(121)2424210 | -4         | زهرا <mark>۱۰۹/۰۱ ال</mark><br>رحيمر ال | ۲=۱۸+۹<br>مرکدترین | ال بودجه و مستقرد سال ۱۹۹۱<br>۵. اده    |
| 54                               | 57 miles                                                                                                    | رتجان-فاز 1 گلشهر غ نیک نژاد اول                                          | سيداحمد آقاش                           |            | ناصر <b>(14416</b>                      | T=1A)+             |                                         |

در کادر بعدی باز شده مشخصات مالک کنتور را وارد می کنیم.

| 10011007                                  | a second second | and the second second s |      |           |      |        |             |                   |               |               |
|-------------------------------------------|-----------------|----------------------------------------------------------------------------------------------------|------|-----------|------|--------|-------------|-------------------|---------------|---------------|
| and below a                               |                 |                                                                                                    |      |           |      |        |             |                   |               |               |
| ا واويت ارجاع اطارت                       | -               |                                                                                                    |      |           |      |        |             |                   |               |               |
| وَ الْرَادِشِ كَارْكَرِهُ الْعَمَا        | SU.             |                                                                                                    | مويا | ابل 🗵     |      |        | كلامل 🔁     |                   | ېلاک ئېټى     |               |
| 🗄 ايست دمتور ناشه ها                      | -               |                                                                                                    |      |           |      |        | 1           |                   |               |               |
| ا - سورت های جالی حسانرسی<br>نده سال 1395 | الدرنين 🔛       | Q                                                                                                    |      |           |      |        | کد پسای 🛃   |                   | منطقه شهردارى |               |
| ا ، بودجه و عماكي: سال 1395               | يخش             | اصلى فرعى                                                                                                    | 35   | اقتصادى 🔼 |      |        | ظهرستان     |                   | 🔟 sākis       |               |
| و اور                                     |                 |                                                                                                    |      |           |      |        | *           | اللخاني تماييد    | •             | التخاب تفاييا |
|                                           | 38 And O        | -                                                                                                    |      |           |      |        |             |                   |               |               |
|                                           | * كتورها        |                                                                                                    |      |           |      |        |             |                   |               |               |
|                                           | 1               | 1. 100 - 1000 - X                                                                                                    |      |           |      |        |             | The second second | -             | H ایجاد کنتور |
|                                           | رديت            | کد کنتور                                                                                                    | بالک | نوع       | ناظر | (E) AN | تاريخ ارجاع | تاريخ تاييد       | آدرس          | الدامات       |
|                                           | 25 10           | 100 50                                                                                                    |      |           |      |        |             |                   |               |               |

وارد کردن گزینه های پلاک ثبتی- منطقه شهرداری – بخش – اصلی – فرعی- کد اقتصادی الزامی نمی باشد. پس از پر کردن کامل مشخصات الزامی دگمه ایجاد کار را کلیک می کنیم تا کار مورد نظر ایجاد شود سپس برای ایجاد کنتور روی دگمه <mark>ایجاد کنتور</mark> کلیک می کنیم . پس از کلیک روی گزینه ایجاد کنتور کادر زیر ظاهر می شود که در کادر قرمز رنگ تعداد کنتورهایی که می خواهیم ایجاد شود را وارد می کنیم سپس در کادر نوع کنتور،تعداد واحد و مساحت را وارد می کنیم و دگمه ایجاد کنتورها را کلیک می کنیم تا کنتورها ایجاد شود.

| T-hipma          | اد شود را بنوی | رهایی که میخوانهید ایجا | ت کل کنتور | فا اطلاعا |
|------------------|----------------|-------------------------|------------|-----------|
| کد پساق          | کد ملی         | موبايل                  |            | كارفرما   |
| 1517796831 12849 | 971621         | 9194437796              | فايدينى    | جلال      |
| کد اقتصادی       | مساحت          | تمداد واحد              |            | نوع کنتو  |
|                  | 100            | 1                       | -64        |           |
|                  |                |                         |            | آدرس      |
|                  |                | Tam                     | شهرک اندی  | ونجان     |

پس از کلیک روی گزینه ایجاد کنتورها – کنتورها به تعدادی که وارد کردیم در این کار ایجاد می شوند و مانند شکل زیر به هر کنتور یه کد به صورت اتوماتیک اختصاص می یابدکه در شکل زیر با کادر قرمز مشخص شده است.

| اقدامات        | آدرس              | تاريخ تاييد | تاريخ ارجاع | مجرى           | ناظر | نوع | مالک         | کد کنتور | رديف |
|----------------|-------------------|-------------|-------------|----------------|------|-----|--------------|----------|------|
| و زیر مجموعهها | زنجان شهرک اندیشه |             | 13960803    | امیر عباس شامی |      | c4  | جلال عابدیتی | 7×7A     |      |
| و زیر مجموعهها | زنجان شهرک اندیشه |             | 13960803    | امیر عباس شامی |      | 64  | جلال عابديني | 7-79     |      |

سپس با کلیک روی کد کنتورها به داخل کنتور مورد نظر رفته و مانند شکل زیر در قسمت اسناد کنتور <mark>اسناد مالک کنتور</mark> را انتخاب و دگمه بارگذاری فایل را زده و اسناد مورد نظر را بارگذاری می کنیم.

| data sorriga Allo oladar                                                                                        |                                                                                                    |                                       |                             |                                        |                       |         |                         |
|----------------------------------------------------------------------------------------------------|----------------------------------------------------------------------------------------------------|---------------------------------------|-----------------------------|----------------------------------------|-----------------------|---------|-------------------------|
| 1913 - 1914 - 1914 - 1914 - 1914 - 1914 - 1914 - 1914 - 1914 - 1914 - 1914 - 1914 - 1914 - 1914 - 1914 - 1914 - | التور الل با که پرونده، ۲۰۰۸<br>توطیعات با وارد نمایید                                                                                                    | 1 1 1 1 1 1 1 1 1 1 1 1 1 1 1 1 1 1 1 | 13900003 glad god           | 1                                      | CHARLE O              | 1216    |                         |
| كارتابل اعسا                                                                                                    |                                                                                                    | AND AND A PROPERTY AND                | A Designation of Concession | The second sector second second second |                       |         |                         |
| $= e^{2i(\frac{1}{2})e_{j}/(1+\frac{1}{2})}$                                                                    | تاييد محدد مالي) الما                                                                                                    |                                       | SALESCON VELLAN             | sector Contractor of                   | Productil Theorem Co. | Suma Ca | No. of Concession, Name |
| الترارض الازتراء السنا                                                                                          |                                                                                                    |                                       | Sil Alloy (**               | مرحله بدد 🕈                            |                       |         |                         |
| المحت فمتور لللله فا                                                                                            | The summer                                                                                                    |                                       |                             |                                        |                       |         |                         |
| and the second                                                                                                  | متنظمتات كنتور                                                                                                    |                                       |                             |                                        |                       |         | and the                 |
| 1396 Jun 1                                                                                                    | GAR                                                                                                    | Visitian                              | کد مل                       | chart 25                               | 1005 6 61             |         | تمداد واحد              |
| 1995 "Der Spillen ginning                                                                                       | جلال عالم يح                                                                                                    | 09194437796                           | 4284973621                  | 4517796831                             | 2                     | -04     | 1                       |
| · 19                                                                                                    | فعدبنة                                                                                                    | ميزان مصرف                            | البر اقتسادي                | تولاد است؟                             | شهرستان               |         | allain                  |
|                                                                                                    | 1.00                                                                                                    |                                       |                             | • الملقب تعايية                        | interio :             |         | وتجارر                  |
|                                                                                                    | آلدرس                                                                                                    |                                       | للغارت كازرساخى             | مجری کارر                              | سانى                  |         |                         |
|                                                                                                    | تتجان شهراك الديش                                                                                                    |                                       | 1.4                         | ادير حياد                              | ي الناس - ١٩٢٢) ( ١٠  | . 6     |                         |
|                                                                                                    | لىداد بازديد مجدد : 🖸<br>مەنبىرە                                                                                                    |                                       |                             |                                        |                       |         |                         |
|                                                                                                    | استاد التلوي                                                                                                    |                                       |                             |                                        |                       |         |                         |
|                                                                                                    | الاررساني.                                                                                                    |                                       |                             | -                                      | 2                     | -       |                         |
|                                                                                                    | أبوع تسوير را التخاب                                                                                                    | تماريد                                |                             | (C) بار الدارير فايل                   | 🔘 e liše ( li         |         |                         |
|                                                                                                    | Inside a Rice and a real of the second second se |                                       | <u>ال</u>                   |                                        |                       |         | ياب ف                   |
|                                                                                                    | روین نقشه کان                                                                                                    |                                       |                             |                                        |                       |         |                         |

|        | _           |           |                    |     |           |            |               |                  |
|--------|-------------|-----------|--------------------|-----|-----------|------------|---------------|------------------|
| cilias | Ju          |           |                    |     |           |            |               |                  |
| * ليس  | ىت مالى     |           |                    |     |           |            |               |                  |
| کد     | تاريخ ايجاد | تاريخ سند | نوع                | شرح | بستاتكار  | يدهكار     | وضعيت         | اقدامات          |
| 17-99- | 1797/97/971 | 11        | دریافت از مالک     |     | 1,7=0,-0= |            | watch the lay | · laassam jijo   |
| 17=99  | 1795/=8/+*  | 11        | سهم نظام کاز       |     |           | ×14,794    | يرداهت تشده   | ی پرداخت از طریق |
| 14.64  | 179.5/-3/-7 | 11        | ارزش افزوده دارایی |     |           | ٦Υ,ΛΔΛ-    | يرداخت نشده   | • زير مجموعه ها  |
| 18-44- | 149.9/=1/=4 | 11        | عوارض شهرداری      |     |           | ۶,۴۲۹-     | ورداهت تشده   | • زير مجموعهها   |
| 15-44- | 1795/=3/=4  | 11        | ناظر گاررسانی      |     |           | 1,=F1,#¥=+ | ورداهت تشده   | • زير مجموعهها   |
| 14.68. | 1545/+4/-4  | . 11      | بيمه كاز           |     |           | 1          | ورافت تشده    | • زير مجموعةها   |

نکته : مجریان محترم حتما توجه داشته باشند که برای پرداخت هزینه کنتورها باید از ردیف دریافت از مالک اقدام کنند در غیر اینصورت پرونده آنها توسط امور مالی سازمان برگشت داده می شود. پس از انتخاب گزینه زیر مجموعه ها و پرداخت از طریق فیش منوی زیر ظاهر می شود که در آن به دو حالت می توان پرداخت را انجام داد .

| .8        | ارسال به پنل بانک                         |
|-----------|-------------------------------------------|
|           | نام آفای سلام یار                         |
|           | リアマテノリノーマをしの                              |
|           | <b>مېلغ</b> 1,305,050 ريال.               |
| تاريخ فيش | شماره فيش                                 |
|           | 🖬 تمویر فیش پرداختی                       |
|           | $\oplus \neg (k_i)_{i \in I} u_{i \in I}$ |
| 0         | M بينا حيثا ( طريق النف ميقاحق            |

 حالت شماره ( پرداخت اینترنتی ) که مورد تاکید امور مالی برای پرداخت هزینه کنتور می باشد کلیک روی گزینه ورود به پنل بانک می باشد که با انتخاب این گزینه کاربر به پنل بانک هدایت می شود. (شکل پایین)

|                           | and the second second se |          |                                          |      |
|---------------------------|----------------------------------------------------------------------------------------------------|----------|------------------------------------------|------|
|                           | يردافت الكروازيكي به يردافت علت                                                                                                    |          |                                          |      |
| Reigia                    | سارفان بطام فهندسان زنجانا                                                                                                    |          |                                          |      |
| رة بليريده                | 136000                                                                                                    |          |                                          |      |
| فابل يرداحت               | 1,000 وبال                                                                                                    | 181      | 182.162.                                 | 31.  |
| (dante the                | 1000                                                                                                    | ly tildy | Si ili ili ili ili ili ili ili ili ili i | 95   |
| da                        |                                                                                                    | _        |                                          | _    |
| سرسي كارت "               |                                                                                                    | 18       | 3                                        | Ť.   |
| ارد شیامیایی دوم (CW2) *  |                                                                                                    |          | 4                                        | 7.   |
| ر المصاف كارت (دره السفاء |                                                                                                    | 8        | 9                                        | 2    |
| 100000                    | 0 107                                                                                                    | 3        | Batk                                     | Ties |
| د مور"                    | are                                                                                                    | 147 C    | 65 43                                    | -    |
|                           |                                                                                                    |          |                                          |      |

همانند شکل بالا پنل بانک ظاهر می شود پس از پر کردن دقیق و کامل اطلاعات صفحه روی گزینه <mark>پرداخت</mark> کلیک می نماید برای پرداخت اینترنتی داشتن مشخصات کارت از قبیل شماره کارت،رمز اینترنتی(رمز دوم کارت بانکی) ، تاریخ انقضاء، کد سه رقمی الزامی است .

پس از تکمیل اطلاعات پنل و کلیک روی گزینه پرداخت عملیات مالی انجام شده و پیام زیر ظاهر می شود که برای کامل شدن پروسه پرداخت روی گزینه <mark>تکمیل خرید</mark> کلیک نمایید.

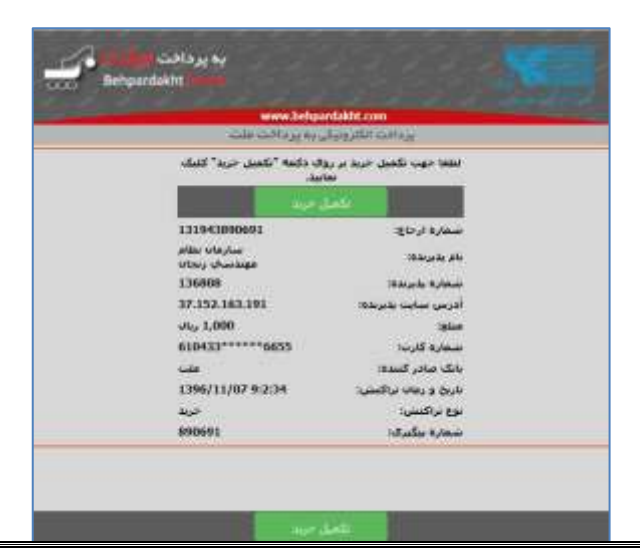

کادر زیر ظاهر می شود که نشان دهنده تکمیل فرآیند پرداخت می باشد.

| ه سازمان نظام مهندسی خوش.<br>مدید | اطلاعات تراكبش اينترنى بانك                                     |                                       |
|-----------------------------------|-----------------------------------------------------------------|---------------------------------------|
| الرابل لعدا                       | پرداخت ایناردی با موظیت آیت شد طی 40 ساعت توسط مالی بررمی و وشم | ن پرداخت در کارتایل ثبت می شود.       |
| c lanab l                         | نام، آلالی تطام پار                                             | الرياق برداخت. 13960724 مرياق برداخت. |
| ا اولويت لرجاح نظارت              | ساعت واريز، 70834                                               | مېلغ: 1000                            |
| الرارش الرائره السنا              | sen4: 6844654169mcs15                                           | Referencedd: 120504693061             |
| ليست دملور تلقدها                 | De Outmuit 32611                                                |                                       |
| ، مهندسین -                       |                                                                 |                                       |

جهت ادامه کار روی دگمه تایید و بازگشت به صفحه اصلی کلیک کنید پرداخت مالی به اتمام می رسد منتظر تایید امور مالی باشید البته تایید امکان دارد تا ۴۸ ساعت طول بکشد چنانچه بیشتر از این زمان طول کشید با قسمت مالی سازمان تماس بگیرید.

نکته بسیار مهم:

در پرداخت اینترنتی پس از تکمیل پرداخت باید دوباره به کارتابل نظام مهندسی برگشته و پیامی مبنی بر اینکه پرداخت اینترنتی با موفقیت ثبت شد ظاهر شود در غیر اینصورت فرایند پرداخت کامل نبوده و در صورت کسر از موجودی شما تا ۷۲ ساعت آینده به حساب شما برگشت داده خواهد شد.

نکته۲:

بهتر است در اطلاعات پرداخت در پنل بانک ایمیل خواسته شده وارد شود تا نسخه ای از رسید پرداخت به عنوان بایگانی در ایمیل وجود داشته باشد تا در مواقع لازم از آن به عنوان رسید پرداخت استفاده شود.

سپس جهت فرستادن پرونده برای کنترل مالی در قسمت زیر مراحل پرونده روی گزینه <mark>مرحله بعد</mark> کلیک میکنیم.

| اطلاعات کار                                          | کنتور گار با کد پرونده، ۲۰۲ <b>٬۰۰۸ تاریخ ایجاد، 13960803 تاریخ ارجاح، 13960803 <mark>تاریخ 9یسا</mark><br/>توضیحات را وارد نمایید</b>        |
|------------------------------------------------------|----------------------------------------------------------------------------------------------------|
| تخاب ناظر) بارگذاری نقشه) بررسی نقشه) اصلاح اطلاعات) | <mark>لیت مشخصات کلتوری</mark> بررسی فیش بانکی ] احراز هویت ] بررسی مدارک ] ا<br>تایید مجدد مالی ] صدورنامه ] اتمام ] فقل نامه <mark>]</mark> |
| مرحله بمد €                                          | <ul> <li>مرحله قبل</li> <li>مرحله قبل</li> <li>مرحله قبل</li> </ul>                                                                           |

پس از کلیک روی گزینه مرحله بعد پرونده به قسمت <mark>بررسی فیش بانکی</mark> فرستاده می شود و مرحله <mark>ثبت مشخصات کنتور</mark> به رنگ سبز در می آید.